## <u>Windows11 標準メール</u>

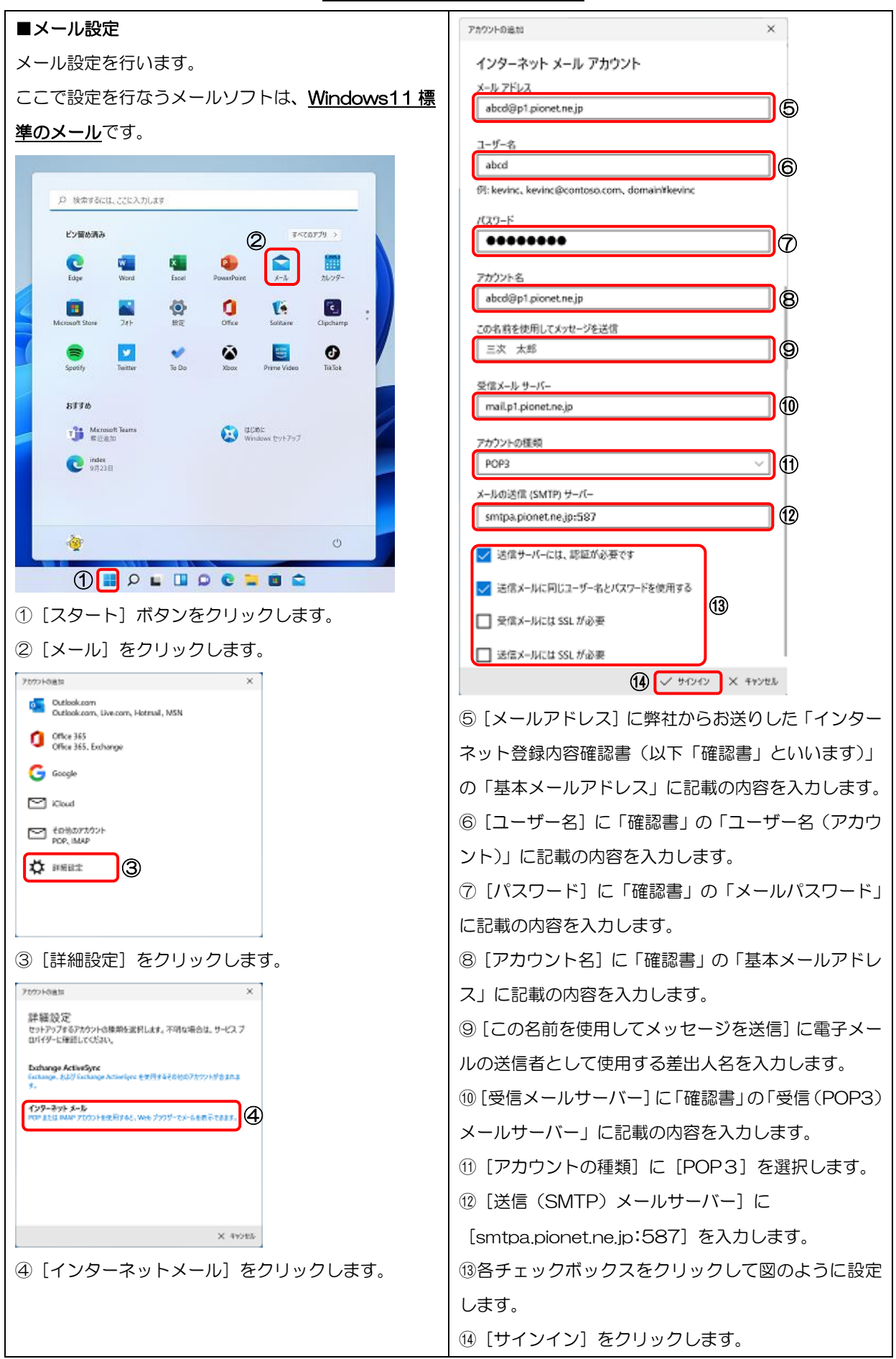

| 70921-8週加                                                                                        | ×      |
|--------------------------------------------------------------------------------------------------|--------|
| すべて完了しました。<br>7かり>Hは正常にセットアップされました。<br>ご tectmal0115@p1.pionet.me.jp                             |        |
| スマートフォンでの Outlook<br>でメールがさらに使利に<br>任意のよーンカウントと時間して、外社<br>先で戦略や個人が考定表にプラセスでき<br>ます。毎日でご利用いただけます。 |        |
| ⑮ [完了] をクリ                                                                                       | ックします。 |
| 以上で設定作業は                                                                                         | すべて終了で |